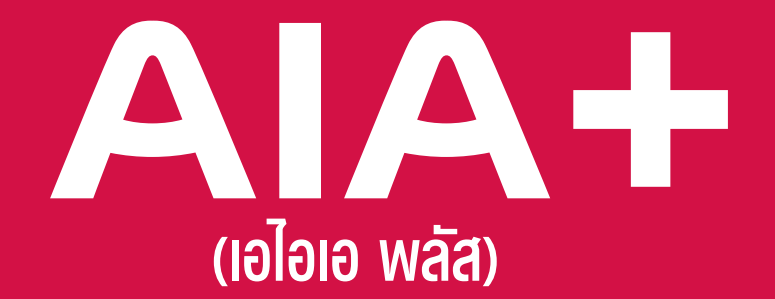

# แอปเดียวจบ ครบทุกบริการ

### รวมบริการจาก AIA iService และ AIA Vitality Thailand

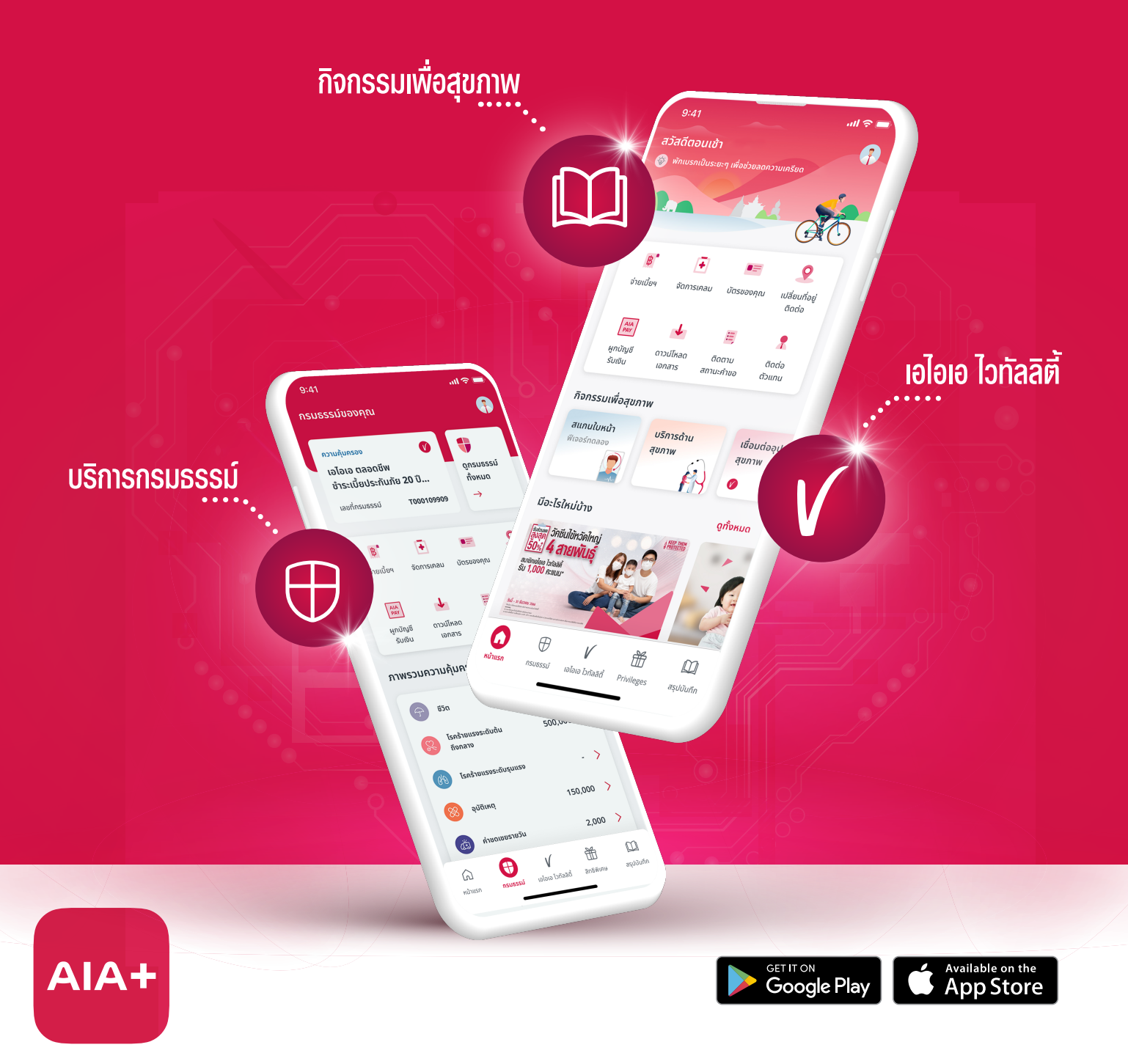

## AA+ เอไอเอ พลัส แอปเดียวจบ ครบทุกบริการ

## สมัครบริการหักบัญชีอัตโนมัติ แบบต่อเนื่องพ่านบัตรเครดิต <sub>(Аบторау)</sub>

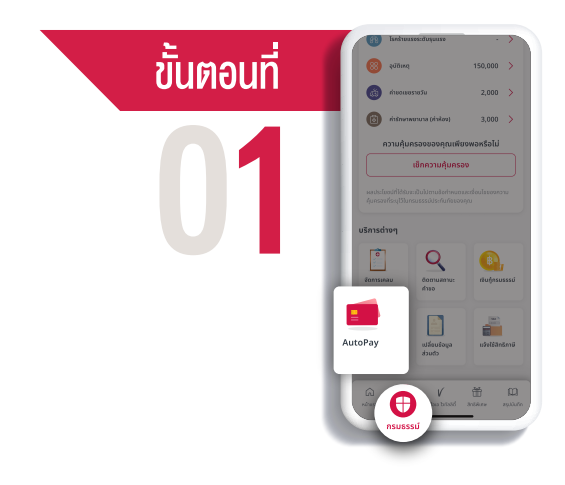

**เลือก "กรมธรรม์"** จากแถบเมนูด้านล่าง จากนั้น**กดเมนู "(AUTOPAY)"** 

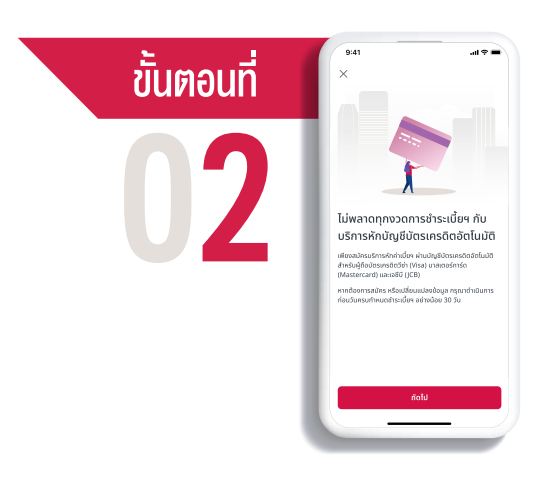

อ่านรายละเอียด และกด "ถัดไป"

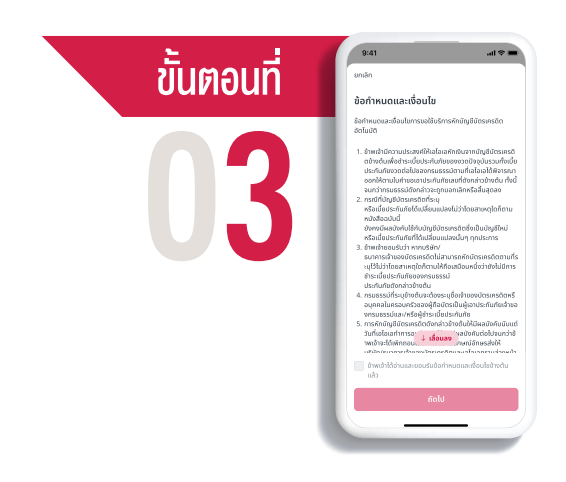

ศึกษาข้อกำหนดและเงื่อนไข กด "ยอมรับ" ที่ช่องสี่เหลี่ยมและกด "ถัดไป"

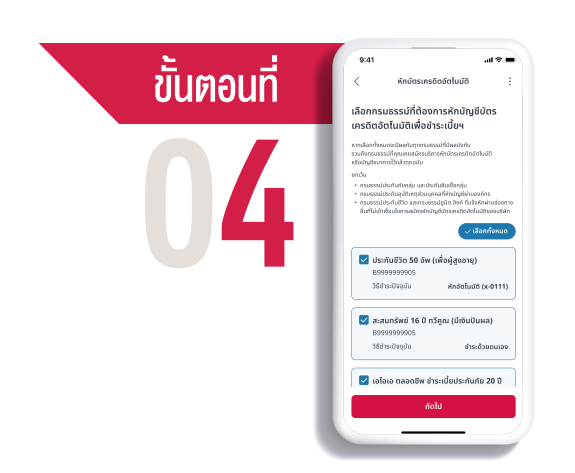

#### เลือกกรมธรรม์ที่ต้องการหักบัญชีบัตรเครดิตอัตโนมัติ กด "ถัดไป"

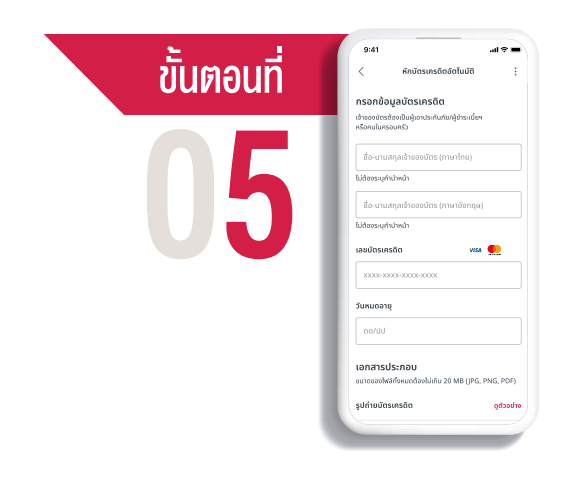

#### กรอกข้อมูลบัตรเครดิต

พร้อมแนบเอกสารประกอบ (ไฟล์ขนาดไม่เกิน 20 MB) และ**กด "ถัดไป**"

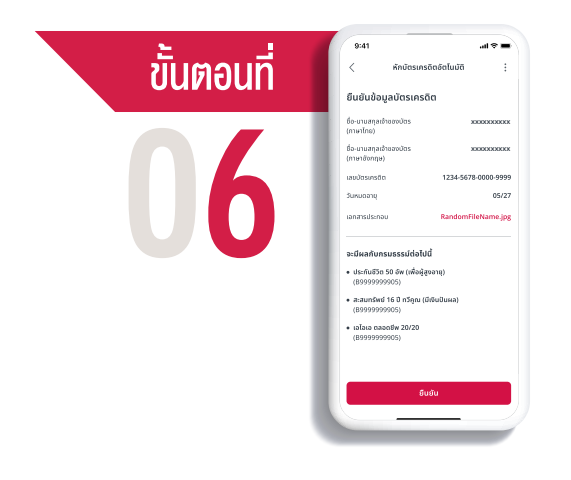

<mark>ตรวจสอบความถูกต้อง</mark> ตรวจสอบและยืนยันข้อมูลบัตรเครดิต และ**กด "ถัดไป"** 

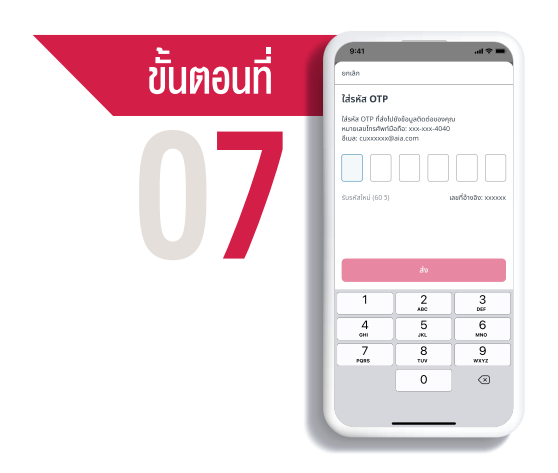

#### ระบบจะส่งรหัส OTP

ไปยังหมายเลขโทรศัพท์มือถือที่ได้ลงทะเบียนไว้ ใส่รหัสที่ได้รับและ**กด "ส่ง"** 

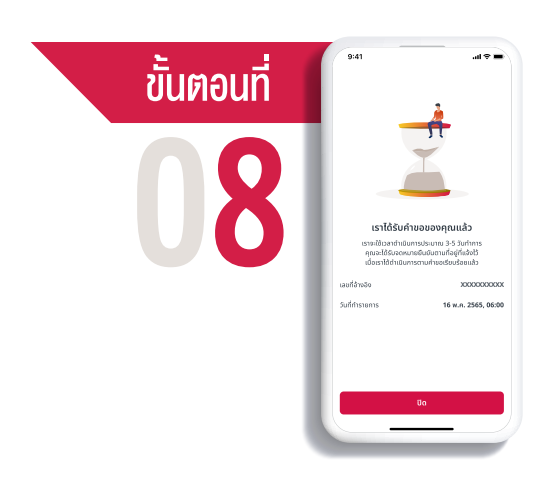

### เรากำลังดำเนินการตามคำขอ คุณจะได้รับจดหมายยืนยันการสมัคร ตามที่อยู่ที่แจ้งไว้ **กด "ปิด"**

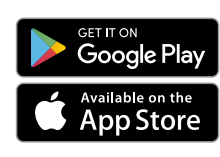

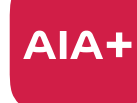

เอไอเอ พลัส แอปเดียวจบ ครบทุกบริการ

ติดต่อ AIA+ HOTLINE 02-353-8486 เวลาทำการ 08.30 - 20.00 น. ทุกวัน